## Hvordan bruger jeg Bos fejlkoder og retter min stil?

Når du får din stil tilbage som pdf og skal arbejde videre med mine rettelser, skal du vide, at jeg tilføjer fejlkoder *ovenover* ord eller ud for passager. Hvis du er i tvivl om, hvad koderne betyder, kan du finde listen på min hjemmeside: <u>http://www.wildbilly.dk/documents/Rettenoegle%20Engelsk.pdf</u> away. Homer often berates Bart, ł allies. Homer immature and child kids – the kids, especially Lisa, bł Even though his thoughtless com caring and loving father, who's st

Flot

Der er flere metoder til at skrive i en pdf-fil. Visse versioner af **Acrobat Reader** kan gøre det via værktøjet "kommentar". Det letteste er at bruge funktionerne "tilføj gul seddel" eller "tilføj tekstkommentar". Skriv jeres rettelser i teksten og gem dokumentet. Upload det dernæst til lectio på opgaven.

Hvis du ikke kan finde ud af Acrobat Reader – eller det ikke fungerer for dig, kan du bruge hjemmesiden <u>www.pdfescape.com</u> til at arbejde videre med din rettede stil.

- 1. Gå ind på <u>www.pdfescape.com</u> og tryk på:
- 2. Vælg:

3. Find din fil og åbn den.

4. Brug værktøjet "insert text" til venstre:

|      | Insert | Anr | otate      |          | Page  | • |
|------|--------|-----|------------|----------|-------|---|
| Τ    | Text   |     | 💞 Whiteout |          | out   |   |
| ď    | Image  |     | <i>"</i>   | Freehand |       |   |
|      | Link   |     |            | Form I   | Field |   |
| More |        |     |            |          |       |   |

EDIT YOUR PDF NOW

 Upload PDF to PDFescape

4. Indsæt dine rettelser med grøn (vælg farve øverst, under den røde bjælke):

pisodes (I watched "He K says uson 20) he say it when

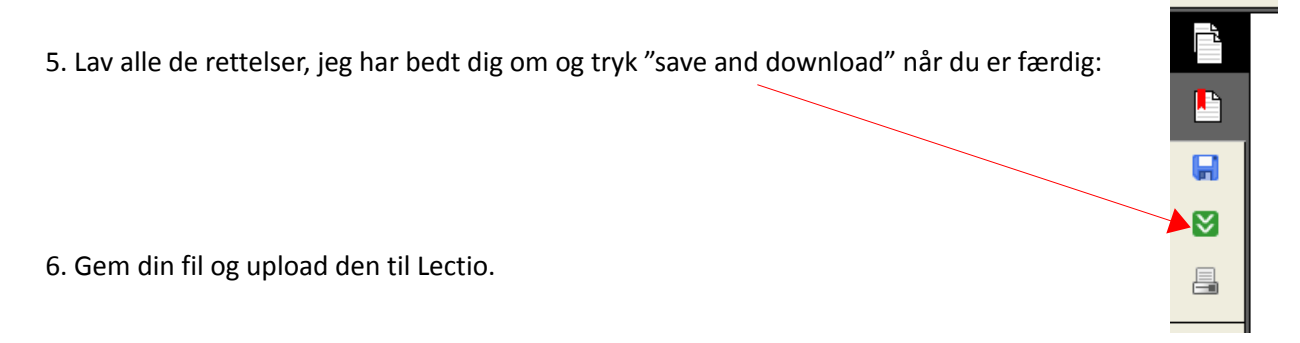

That's it.